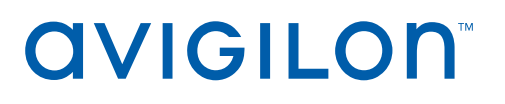

# Avigilon Control Center™ System Video Integration Guide

for Software House C•CURE® 9000

© 2011 - 2021, Avigilon Corporation. All rights reserved. AVIGILON, the AVIGILON logo, AVIGILON CONTROL CENTER and ACC are trademarks of Avigilon Corporation. Software House and C•CURE are trademarks of Sensormatic Electronics, LLC. Other names or logos mentioned herein may be the trademarks of their respective owners. The absence of the symbols <sup>™</sup> and <sup>®</sup> in proximity to each trademark in this document or at all is not a disclaimer of ownership of the related trademark. Avigilon Corporation protects its innovations with patents issued in the United States of America and other jurisdictions worldwide (see <u>avigilon.com/patents</u>). Unless stated explicitly and in writing, no license is granted with respect to any copyright, industrial design, trademark, patent or other intellectual property rights of Avigilon Corporation or its licensors.

This document has been compiled and published using product descriptions and specifications available at the time of publication. The contents of this document and the specifications of the products discussed herein are subject to change without notice. Avigilon Corporation reserves the right to make any such changes without notice. Neither Avigilon Corporation nor any of its affiliated companies: (1) guarantees the completeness or accuracy of the information contained in this document; or (2) is responsible for your use of, or reliance on, the information. Avigilon Corporation shall not be responsible for any losses or damages (including consequential damages) caused by reliance on the information presented herein.

Avigilon Corporation avigilon.com INT-WEP-CCURE-A

Revision: 1 - EN

20210504

# Table of Contents

| Introduction                                                       | 1  |
|--------------------------------------------------------------------|----|
| What's New                                                         | 1  |
| Requirements                                                       | 1  |
| ACC Server and Client Requirements                                 | 1  |
| Upgrading the Integration Software                                 | 2  |
| For More Information                                               | 2  |
| Installation                                                       | 3  |
| New Installations                                                  | 3  |
| Checking the Avigilon License                                      | 3  |
| Checking the License in C•CURE                                     | 3  |
| Enabling the Integration in C•CURE                                 | 3  |
| Avigilon Configuration                                             | 5  |
| Assigning Logical IDs to Cameras                                   | 5  |
| Adding an Integration User in the Avigilon Control Center Software | 5  |
| C•CURE Configuration                                               | 7  |
| Adding Avigilon Servers and Cameras                                | 7  |
| Adding Server Alarms                                               | 9  |
| Adding Camera Alarms                                               | 9  |
| Using the Integration                                              | 11 |
| Exporting Video                                                    | 11 |
| Troubleshooting                                                    | 12 |
| Known Limitations                                                  | 12 |
| Avigilon Integration Software Does Not Install                     | 12 |
| Avigilon Video Driver Server Not Available                         | 12 |
| Camera is not Imported                                             | 13 |
| Cameras Can only Be Imported in Bulk Once                          | 13 |
| Video Is Displayed But Video Alarms Are Not Occurring              | 13 |

# Introduction

The Avigilon Control Center (ACC) system integration with the Software House C•CURE 9000 software allows users to use the C•CURE interface to access ACC software features. Specifically, users can view live and recorded video, view events, control PTZ devices and export video from the ACC software through the C•CURE 9000 software.

### What's New

- New integration software using the ACC Web Endpoint service.
- Support for Software House C•CURE 9000 version 2.90.

Be aware that the video analytics features only apply to cameras that support self-learning video analytics.

| Vendor         | Requirements                          |
|----------------|---------------------------------------|
| Avigilon       | ACC Server software 7.12.4 or later   |
| Avigilon       | ACC Client software 7.12.4 or later   |
| Avigilon       | Web Endpoint software 7.12.4 or later |
| Avigilon       | C•CURE Integration license:           |
|                | ACC-CCURE-VIDEO-2.90                  |
| Avigilon       | Avigilon integration executable file: |
|                | CcureVideoIntegration-1.3.4.exe       |
| Software House | C•CURE 9000 version 2.90              |
| Software House | C•CURE Integration Software License:  |
|                | CC9000-AVIGILON                       |

## Requirements

### ACC Server and Client Requirements

Make sure the ACC Server and Client meet the system requirements listed on the Avigilon website: avigilon.com/support-and-downloads/for-software/acc/system-requirements/.

## **Upgrading the Integration Software**

**Note:** If you were running version 2.70 or older of the ACC system integration with C•CURE, you will have to uninstall that integration before installing the new 2.90 integration.

If you are uninstalling the previous version of the integration software, you may also want to upgrade the Avigilon Control Center software and the C•CURE 9000 software to use all of the new features.

Upgrade/install the software components in the following order:

- 1. C•CURE 9000 software
- 2. ACC Server software
- 3. ACC to C•CURE 9000 integration software

## **For More Information**

For more information about the procedures outlined in this guide, refer to the following specific software documentation:

- Avigilon Control Center Client User Guide
- Avigilon Control Center Server User Guide
- C•CURE Help
- C•CURE Server Management Application User Guide
- C•CURE Licensing User Guide

# Installation

All C•CURE 9000 services and components must be turned off before the integration can be installed. The Avigilon integration software with C•CURE 9000 must be installed on the C•CURE 9000 system server.

### **New Installations**

- Install the C•CURE Integration license (ACC-CCURE-VIDEO-2.90) from Avigilon on one of the servers in your Site.
- Be aware that you must connect directly to this Avigilon server to use the C•CURE to ACC video integration.
- Web Endpoint should be running on the ACC Server. Before adding the integration, configuration needs to be enabled by adding enableAllRoutes: true and enableWebRtc: true to the following file and then restarting Web Endpoint:

C:\ProgramData\Avigilon\WebEndpoint Config\WebEndpoint.config.yaml

• Install the C•CURE to ACC integration executable file (CcureVideoIntegration-1.3.4.exe) on the same server as the C•CURE Server software as well as any ACC Client workstations that require access to the integration.

Note: Use the same user account that was used to install the C•CURE server software.

# **Checking the Avigilon License**

After you have installed all the required software, check that the Avigilon license was applied correctly.

- 1. Open the Avigilon Control Center Client.
- 2. Click and select Site Setup.
- 3. Click License Management. The License Management dialog box appears.

The dialog box must show Integration Support > Yes or the software was not properly licensed.

## Checking the License in C•CURE

- 1. In the C•CURE License Manager, select the C•CURE 9000 tab.
- 2. Check that Avigilon Control Center is listed in the Licensed Features list.

## **Enabling the Integration in C-CURE**

After you check the licenses, you must enable the integration in the C•CURE software.

- 1. Open the C•CURE Server Configuration application.
- 2. Select the **Services** tab.

| es Server Comp | opents Database Settings Backup/Restore                                                                                                    |                                                                                                    |  |  |
|----------------|----------------------------------------------------------------------------------------------------|----------------------------------------------------------------------------------------------------|--|--|
| ework Services | onena batabase securita backapinestore                                                                                                    |                                                                                                    |  |  |
| Stop           | Name: CrossFire Framework Service<br>Status: Numming<br>Description Provides support for applications using the CrossFire Framework technology.<br>Location: Clarogram Fire (SdD)/tycoCrossFire<br>Persion: 23:21 Tiped Component Framework Service<br>Status: Numming Unscience of Educe Component in the CrossFire Services |                                                                                                    |  |  |
| stop           | Location: C/Vrogram Files (MolTyco/CrossFire<br>Version: 3.52.1158.403                                                                                                    |                                                                                                    |  |  |
| sion Services  |                                                                                                    |                                                                                                    |  |  |
| Stop           | Name: Avigilon Video Driver Service<br>Status: Running<br>Enabled: 🗹                                                                                                    | Description Windows Service for Avigilon Video Driver<br>Location C:\Program Files (x88)\Tyco\CrossFire\ServerComponents<br>Version: 6:124.0          |  |  |
| Start          | Name Tyco Web Bridge<br>Status: Stopped<br>Enabled: □                                                                                                    | Description Tyco Web Bridge<br>Location: C\Program Files (x86\\Tyco\CrossFire\ServerComponents<br>Version: 3,52,1158,403                              |  |  |
| Start          | Name: American Dynamics Holis Driver Service<br>Status: Not Licensed<br>Enabled:                                                                                                    | Description Windows Service for Holis<br>Location: C:\Program Files (x86)\Tyco\CrossFire\ServerComponents<br>Version: 14.1.2010.614                   |  |  |
| Start          | Name: SoftwareHouse CrossFire Report Server<br>Status: Stopped<br>Enabled:                                                                                                    | Description Windows Service for CrossFire Report Server<br>Location: C:\Program Files (x86)\Tyco\CrossFire\ServerComponents<br>Version: 2:60.4972.414 |  |  |
| Start          | Name: SoftwareHouse CrossFire iSTAR Driver Service<br>Status: Stopped<br>Enabled:                                                                                                    | Description Windows Service for iSTAR driver<br>Location: CAProgram Files (286)\Tyco\CrossFire\ServerComponents<br>Version: 260.4972.414              |  |  |
| Start          | Name: SoftwareHouse CrossFire Import Watcher<br>Status: Stopped<br>Enabled:                                                                                                    | Description Windows Service for CrossFire Import Watcher<br>Location: CAProgram Files (x86)\Tyco\CrossFire\ServerComponents<br>Version: 2.60.4972.414 |  |  |
| Start          | Name: CrossFire GPI Service<br>Status: Stopped<br>Enabled:                                                                                                    | Description Windows Service for CrossFire GPI<br>Location: C\Program Files (x88)\Tyco\CrossFire\ServerComponents<br>Version: 35.2, 1158.403           |  |  |
| Start          | Name: SoftwareHouse CrossFire apC Driver Service<br>Status: Stopped<br>Enabled:                                                                                                    | Description Windows Service for apC driver<br>Location: ClProgram Files (x88)/Tyco\CrossFire\ServerComponents<br>Version: 26:04972.414                |  |  |
| Start          | Name: American Dynamics VideoEdge Driver Service<br>Status: Stopped<br>Enabled:                                                                                                    | Description Windows Service for VideoEdge<br>Location: C:\Program Files (x88)\Tyco\CrossFire\ServerComponents<br>Version: 14.1.2010.614               |  |  |
| Start          | Name: American Dynamics TVR Driver Service<br>Status: Stopped<br>Enabled:                                                                                                    | Description Windows Service for TVR<br>Location: C:\Program:Files (x88)\Tyco\CrossFire\ServerComponents<br>Version: 14.1.2010.614                     |  |  |
| Start          | Name: American Dynamics Media Management Driver Service<br>Status: Not Licensed<br>Enabled:                                                                                                    | Description Windows Service for Media Management<br>Location: C:\Program Files (x80)\Tyco\CrossFire\ServerComponents<br>Version: 14.1.2016.14         |  |  |
| Start          | Name: American Dynamics Intellex Driver Service<br>Status: Stopped<br>Enabled:                                                                                                    | Description Windows Service for Intellex<br>Location: CAProgram Files (x88)/Tyco\CrossFire\ServerComponents<br>Version: 14.1.2010.614                 |  |  |
|                | Name: American Dynamics HDVR Driver Service                                                                                                    | Description Windows Service for HDVR                                                                                                    |  |  |

- 3. If the CrossFire Service and Server Component Framework are not running, click Start.
- 4. Launch the Windows Services console. In the Windows Start menu search bar, enter services.msc.
- In the Services list, find the Avigilon Video Driver Service, right-click it and select Start. The service status should change to *Running*.

# Avigilon Configuration

Once the required licence and software have been installed, configure the ACC software for the integration.

See the *Avigilon Control Center Client User Guide* for more information about each of the required configurations.

# **Assigning Logical IDs to Cameras**

In the Avigilon Control Center Client software, assign a logical ID to each camera. The integration software only allows you to access cameras with a logical ID. By default, cameras do not have a logical ID.

- 1. In the ACC Client software, right-click a camera in the System Explorer and select Setup.
- 2. In the camera Setup tab, click General.
- 3. In the General dialog box, enter a Logical ID: for the camera. The logical ID must be unique number.

# Adding an Integration User in the Avigilon Control Center Software

To protect the security of the Avigilon Control Center software, add a user in the ACC Client software specifically for connecting the integration. The user you add will be used to connect the ACC system to the Avigilon integration software. See the *Avigilon Control Center Client User Guide* for more details.

The user must have the following permissions to enable all the integration features:

- View live images
  - Use PTZ controls
  - Lock PTZ controls
  - Trigger manual recording
- View recorded images
  - Export images
  - View images recorded before login
- Setup sites
  - Setup external notification settings

This user will be used to connect the ACC system to the C•CURE software.

In the ACC Client software, complete the following steps:

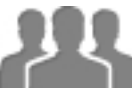

- 1. In the Setup tab, select the site then click
- 2. In the Groups tab, click Add Group.
- 3. In the following dialog box, select to copy the Standard Users group permissions.
- 4. In the Edit Group dialog box, give the new group a name then select the recommended permissions for the integration.

Make sure only the required permissions are selected.

- 5. Click **OK** to save the new group.
- 6. Select the Users tab then click Add User .
- 7. In the Add/Edit User dialog box, enter a Username:.
- 8. In the Password area, complete the following fields:
  - Password: enter a password for the user.
  - **Confirm Password:** re-enter the password.
  - **Password never expires:** you may want to select this check box so that you do not need to update the ACC software password for the integration.
- 9. Select the Member Of tab and select the check box beside the group you created earlier in this procedure.

The other two columns display the permissions linked to the selected group.

10. Click **OK**. The user is added to the system.

# C•CURE Configuration

After the Avigilon Control Center configurations are complete, configure C•CURE to use the integration.

See the C•CURE Help for more information about each of the configurations.

# **Adding Avigilon Servers and Cameras**

**Note:** The integration supports adding multiple ACC sites, but only one ACC server should be added to C•CURE from each ACC site that you are adding.

1. Open the C•CURE Administration Workstation.

| Derator Help                                                                                        |            |                              |                                        |                          |                               |                               |                   |          |            | C+CUP | E 900 |
|----------------------------------------------------------------------------------------------------|------------|------------------------------|----------------------------------------|--------------------------|-------------------------------|-------------------------------|-------------------|----------|------------|-------|-------|
| earch «                                                                                             | <b>Y</b> + |                              |                                        |                          |                               |                               |                   |          |            | C-CON | 2 900 |
| Search (Ctrl+E)                                                                                     | V A        |                              |                                        |                          |                               |                               |                   |          |            |       |       |
| /ideo «                                                                                             |            |                              |                                        |                          |                               |                               |                   |          |            |       |       |
| New - Avigilon Video Camera - 🖉                                                                     |            |                              |                                        |                          |                               |                               |                   |          |            |       |       |
| Video Tree Search<br>Vid                                                                            |            |                              |                                        |                          | C•CU                          | JRE 900                       | 00                |          |            |       |       |
| Gompany                                                                                             |            |                              |                                        |                          | c                             | Search                        |                   |          |            |       |       |
|                                                                                                    |            |                              |                                        |                          |                               | action                        |                   |          |            |       |       |
|                                                                                                    |            |                              |                                        |                          |                               |                               |                   |          |            |       |       |
|                                                                                                    | Rec        | ent Tabs                     |                                        |                          |                               |                               |                   |          |            | >     |       |
|                                                                                                    | 4          | 4                            |                                        | 4                        | 4                             | 4                             | 4                 | 4        | 4          |       |       |
|                                                                                                    |            |                              | 00                                     | <b>e</b>                 |                               | 0                             | 0                 | <b>A</b> |            |       |       |
|                                                                                                    | 9          |                              | <b>~</b>                               |                          | 1                             |                               | <b>*</b>          | Ħ        |            |       |       |
|                                                                                                    | Avi        | igilo Pe                     | erson                                  | Clearan                  | Event                         | Operator                      | Privilege         | Maps     | Applica    |       |       |
|                                                                                                    |            |                              |                                        |                          |                               |                               |                   |          |            |       |       |
| Options & Tools                                                                                     |            |                              |                                        |                          |                               |                               |                   |          |            |       |       |
| General Purpose Interface                                                                           | Rec        | ent Obje                     | cts                                    |                          |                               |                               |                   |          |            |       |       |
| Video                                                                                               | 4          |                              |                                        |                          |                               |                               |                   |          |            | -     |       |
|                                                                                                    | ~~         | <b>10</b> P                  | Over all on V                          | (ideo ( amo              | era: cam ale                  | lun_0004                      |                   | Viev     | w in curre | •     |       |
| Data Views                                                                                          |            |                              | Avigilon                               | luco cum                 |                               |                               |                   |          |            | •     |       |
| Data Views<br>Configuration                                                                         | 4          | <b>N</b>                     | Avigilon V                             | ideo Came                | era: BF [ASSI                 | ET-0497] H4                   | PRO               | Viev     | w in curre |       |       |
| Data Views<br>Configuration<br>Sample Pane 1                                                        | 4          | 4 Ø                          | Avigilon V<br>Avigilon V<br>Avigilon V | 'ideo Came<br>'ideo Came | era: BF [ASSI<br>era: [ASSET- | ET-0497] H4F<br>1574] Integra | PRO<br>ationstest | Viev     | w in curre | •     |       |
| Data Views<br>Configuration<br>Sample Pane 1<br>Sample Pane 2                                       | 4          | 4 <i>8</i> 7<br>4 <i>8</i> 7 | Avigilon V<br>Avigilon V               | 'ideo Came<br>'ideo Came | era: BF [ASSI<br>era: [ASSET- | ET-0497] H4I<br>1574] Integra | PRO<br>ationstest | Viev     | w in curre | •     |       |
| Data Views Configuration Sample Pane 1 Sample Pane 2 Hardware                                       | 4          | 4 <i>8</i><br>4 8            | Avigilon \<br>Avigilon \<br>Avigilon \ | /ideo Came<br>/ideo Came | era: BF [ASSI<br>era: [ASSET- | ET-0497] H4I<br>1574] Integra | PRO<br>ationstest | View     | w in curre | •     |       |
| Data Views Configuration Sample Pane 1 Sample Pane 2 Hardware Card Formats and Keys                 | 4          | 4 <i>8</i> 7                 | Avigilon \<br>Avigilon \               | /ideo Cami               | era: BF [ASSI<br>era: [ASSET- | ET-0497] H4I<br>1574] Integra | PRO               | View     | w in curre | •     |       |
| Data Views Configuration Sample Pane 1 Sample Pane 2 Hardware Card Formats and Keys Areas and Zones | 4          | 4 e9                         | Avigilon \<br>Avigilon \<br>Avigilon \ | /ideo Came               | era: BF [ASSI<br>era: [ASSET- | ET-0497] H4i<br>1574] Integra | PRO<br>ationstest | View     | w in curre | •     |       |

- 2. Select the Video tab.
- 3. In the Video Tree pane, right-click Company Name and select Avigilon Video Server > New.

4. In the Video Server Editor, give the server a name and description.

| 🦻 Avigilon Video Server - Avigilon Site A                       |               |        | ×      |
|-----------------------------------------------------------------|---------------|--------|--------|
| 📮 Save and Close 📲 Save and New                                 |               |        |        |
| Name: Avigilon Site A                                           |               |        |        |
| Description:                                                    |               |        | $\sim$ |
| ☑ Enabled                                                       |               |        |        |
| General Alarms User Defined Fields State images                 |               |        |        |
| Server ID<br>Video Protocol: Avigilon                           | Import (      | Camera |        |
| Time Zone:                                                      | Online        | Conne  |        |
| Server Info<br>Communication Port: 8443 🛊 Domain:               |               |        |        |
| Live Video Port: 5001 🔹 User Name:                              | administrator |        | ]      |
| Alarm Port: 6000 🗧 Password:                                    |               |        |        |
| Re-enter Password:                                              |               |        |        |
| IP Address:                                                     | 127.0.0.1     |        |        |
| Event Action Info<br>Poll Period: 100 👻 second Comm Fail Delay: | 10 ÷ co       | ronds  |        |
| □ Time Sync at: 0 ♥ : 0 ♥ hh:mm:ss                              |               |        |        |
|                                                                 |               |        |        |

- 5. Enter the username and password you created for the integration. For more information, see Adding an Integration User in the Avigilon Control Center Software on page 5.
- 6. Enter the IP address for the ACC Server with the integration license.

If the integration software was installed on the same server as the Administration Workstation software, enter the localhost IP address instead (typically 127.0.0.1).

**Important:** The **Alarm Port** is set to 6000 by default. This default setting is ok for the first ACC Server that you add to C•CURE, but any additional ACC Servers added will need a different **Alarm Port** set to avoid conflicts.

- 7. Select the **Enable** check box then click **Connect**.
- 8. Click the Import Cameras button when it becomes enabled.

**Note:** Only cameras that have logical IDs are imported into the C•CURE system. For more information, see *Assigning Logical IDs to Cameras* on page 5.

- 9. Click Save and Close.
- 10. Launch the Windows Services console. In the Windows Start menu search bar, enter services.msc.
- 11. In the Services list, find the Avigilon Video Driver Service, right-click it and select **Start**.

The new server and all cameras connected to the Site are added to the Video Tree pane of the

Administration Workstation.

### **Adding Server Alarms**

You can create a server alarm that is triggered by the ACC Server software online or offline status.

- 1. Open the C•CURE Administration Workstation.
- 2. In the Video Tree pane, right-click the Avigilon server and select Edit.
- 3. In the Video Server Editor, select the Alarms tab then click Add.

| ţ | 📄 Avi          | igilon        | Video                   | Server       | - Avigilon 9     | Site A  |         |                    |
|---|----------------|---------------|-------------------------|--------------|------------------|---------|---------|--------------------|
|   | Save and       | Close         | Save a                  | and New      |                  |         |         |                    |
|   |                |               | Name:                   | Avigilon Si  | te A             |         |         |                    |
|   |                | Desc          | rip <mark>t</mark> ion: |              |                  |         |         | ^<br>~             |
|   |                |               |                         | 🗹 Enat       | oled             |         |         |                    |
|   | General        | Alarms        | User De                 | fined Fields | State images     |         |         |                    |
|   | <b>⇔</b> ≣ Add | 📑 🕹 Rer       | nove                    |              |                  |         |         |                    |
|   |                | Pr<br>Video ' | roperty<br>Server       | Alarm        | Value            | Action  | Details | Schedule<br>Always |
|   |                | Artico        | Tee                     |              |                  |         |         |                    |
|   | Camera         | Action        | Туре                    |              |                  |         |         |                    |
|   |                |               | Ac                      | tion Type    | e: Record Camera | 1       |         | ~                  |
|   |                |               | Pre Al                  | arm Time     | e: 0 🖨 : 5       | + mm:ss |         |                    |
|   |                | F             | Post Al                 | arm Time     | e: 0 🜩 : 5       | + mm:ss |         |                    |
|   |                |               |                         |              |                  |         |         |                    |

- 4. In the Property column, select Video Server Alarm.
- 5. In the Values column, select what triggers the alarm when the server becomes Offline or Online.
- 6. In the Action column, select how you want C•CURE to respond to the alarm.
- 7. If you selected **Video Camera Action**, select the Action Type tab and select the server and camera that will perform the action.
- 8. In the Schedule column, select when the alarm can be triggered.
- 9. Click Save and Close.

#### **Adding Camera Alarms**

You can add a camera alarm that is triggered by a camera event, like motion detection or video analytics events configured in the ACC software.

1. In the C•CURE Administration Workstation, right-click a camera in the Video Tree pane and select **Edit**.

| 2. | In the | Video | Camera | Editor, | select the | Alarms | tab | then | click | Add | 1. |
|----|--------|-------|--------|---------|------------|--------|-----|------|-------|-----|----|
|----|--------|-------|--------|---------|------------|--------|-----|------|-------|-----|----|

| Save and       | l Close              | Save an                 | nd New                  |                                 |                    |   |         |          |
|----------------|----------------------|-------------------------|-------------------------|---------------------------------|--------------------|---|---------|----------|
|                |                      | Name:                   | [ASSET                  | T-1574] Integrati               | ionstest           |   |         |          |
|                | Desci                | ription:                | Cam1                    |                                 |                    |   |         | $\hat{}$ |
|                |                      |                         | ⊡ En                    | abled                           |                    |   |         |          |
| General        | Alarms               | User Defin              | ne <mark>d</mark> Field | s State image                   | s                  |   |         |          |
| <b>*</b> ≣ Add | <mark>≓</mark> , Rer | nove                    |                         |                                 |                    |   |         |          |
|                | Deer                 |                         |                         |                                 |                    |   |         | Schodulo |
| • \            | Prop<br>Video        | oerty<br>Camera         | a Al                    | Value<br>Analytic               | Action<br>Video Ca | ~ | Details | Always   |
| • []           | Prop<br>∕ideo        | camera                  | AI                      | Value<br>Analytic               | Action<br>Video Ca | ~ | Details | Always   |
| Camera         | Proj<br>Video        | Derty<br>Camera         | a Al                    | Value<br>Analytic               | Action             | ~ | Details | Always   |
| ► \<br>Camera  | Proj<br>Video        | Camera<br>Type<br>Actio | a AI                    | Value<br>Analytic<br>pe: Record | Action<br>Video Ca | ~ | Details | Always   |

- 3. In the Property column, select Video Camera Alarm or Videoloss.
- 4. In the Value column, select what triggers the alarm.
  - If you selected the Video Camera Alarm property, select Motion or Analytics.
  - If you selected the Videoloss property, click the Value column setting. When the check box appears, mark the check box for *True* or clear the check box for *False*.
- 5. In the Action column, select how you want C•CURE to respond to the alarm.
- 6. On the bottom half of the window, select any available options to further define the selected Action setting.
- 7. In the Schedule column, select when the alarm can be triggered.
- 8. Click Save and Close.

# Using the Integration

Now that the integration has been installed and configured, you can use the C•CURE system to monitor video and alarms detected by cameras connected to the ACC system.

See the C•CURE Help for more information about using the different features in the C•CURE system.

## **Exporting Video**

When you display recorded video in the C•CURE 9000 software, you can also export the video you are watching from the same window.

- 1. Display recorded video in the C•CURE software.
- 2. In the recorded video controls area, click Export Recording.
- 3. In the Avigilon Video Export dialog box, enter the Start Time and End Time of the video to be exported.
- 4. Click **Export**. The Save As dialog box opens.
- Browse to the location you want to save the file, enter a file name, and click Save.
   You will get a confirmation message that the video export was saved successfully.

Note: Video exporting currently only supports exporting in the MP4 file format.

# Troubleshooting

If the following troubleshooting solutions do not resolve the issue, contact Avigilon Technical Support: **avigilon.com/support**.

## **Known Limitations**

Listed below are the known limitations of the Avigilon integration with C•CURE 9000. The issues may be resolved in future versions of the integration software.

- Unable to configure or use Preset and Pattern 0 in triggered alarms or events.
- After updating the older integration, the old installation must be manually removed from Windows Add/Remove Program.
- When a server goes offline and online again, there can be a delay before it reconnects.
- There may be a delay when shutting down the integration via the Crossfire Server Component Framework.
- When it is not running, the Avigilon Video Driver Service may show as an *Invalid Service* in the C•CURE Server Configuration Application. You can ignore this message and run the service anyway by starting it in the Windows Services console.
- The Windows Event Viewer may capture a permission-related error log event with *IntegrationLogger.xml*. This is likely due to the fact that the *IntegrationLogger.xml* file belongs to the administrator and a non-admin user is attempting to use the integration. If non-admin users require using the integration, the workaround is to delete the IntegrationLogger.xml file and let it be recreated.

## **Avigilon Integration Software Does Not Install**

When you try to install the Avigilon integration with C•CURE, an error message appears. The integration may continue to install but the installation is unsuccessful and you are unable to locate any instance of Avigilon Control Center in the C•CURE system.

This issue typically occurs when the user installing the integration does not have access to the C•CURE database.

To resolve this issue, uninstall the integration software, stop all C•CURE services and components, then reinstall it through the user account that installed the C•CURE server software.

## Avigilon Video Driver Server Not Available

When you try to enable the integration in the C•CURE software (as described in *Enabling the Integration in* C•CURE on page 3) the Avigilon server component is not listed.

Check that the following integration requirements were met and the integration was installed correctly:

- You have an integration license from Avigilon and Software House.
- Both the ACC Server software and the C•CURE Server software are installed on the same network.
- When you installed the integration software, all C•CURE services and components were turned off.
- You installed the latest version of the Avigilon integration with C•CURE 9000 found on the Avigilon website: <u>https://www.avigilon.com/support/software/integrations/</u>

# **Camera is not Imported**

After you've added the Avigilon server and cameras to the C•CURE software, a camera that you require is not listed in the Video Tree pane.

There are typically two reasons why the camera does not appear in the C•CURE software:

- 1. The camera does not have a logical ID.
  - Perform Assigning Logical IDs to Cameras on page 5.
- 2. The camera is connected to an ACC Server that has not been added to the C•CURE software. You can correct this by performing one of the following:
  - Add the ACC Server to the C•CURE software. For more information, see Adding Avigilon Servers and Cameras on page 7.
  - Connect the camera to a server that has already been connected to the C•CURE software.

In the ACC Client software, disconnect the camera from its current server then connect it to the server that is linked to C•CURE. You may need to import cameras from the server to C•CURE again — for more information, see *Adding Avigilon Servers and Cameras* on page 7.

## **Cameras Can only Be Imported in Bulk Once**

Users may only import cameras in bulk once. After that the cameras need to be imported individually. This is due to a known limitation in the C•CURE integration caused by duplicate names and logical ID's in the site. Importing cameras more than once results in the following error:

Cannot save because another object exists with same configuration.

A workaround would be to remove any duplicate names and logical ID's before another import.

# Video Is Displayed But Video Alarms Are Not Occurring

While you monitor video, you observe a motion event but the related alarm does not activate.

The integration service may not have started correctly. Reboot the service:

- 1. Open the C•CURE Server Configuration Application.
- 2. Select the Services tab.

- 3. If the CrossFire Service and Server Component Framework are not running, click Start.
- 4. Launch the Windows Services console. In the Windows Start menu search bar, enter services.msc.
- 5. In the Services list, find the Avigilon Video Driver Service, right-click it and select Start.